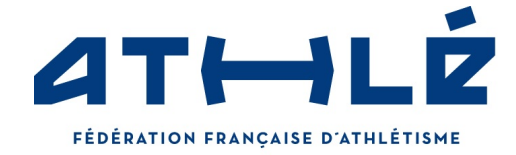

# Votre « Espace FFA »

Venez récupérer votre licence

Lors de votre première connexion de la saison, pour finaliser votre inscription à la FFA et **récupérer votre licence**, vous devez vous connecter sur le site <u>www.athle.fr/acteur</u> qui est celui de votre « Espace FFA ».

Il y aura obligatoirement 4 questions qui vous seront posées lors de cette première connexion. Vous pourrez ensuite récupérer **votre attestation de licence.** 

## 1- Complément d'identité

| Complément d'identité (Mesure Ministerielle) |                                                                                                    |  |  |  |
|----------------------------------------------|----------------------------------------------------------------------------------------------------|--|--|--|
|                                              | Si une information est déjà saisie, elle n'est modifiable que sur demande à votre club.                                                                                        |  |  |  |
|                                              | Une fausse déclaration mettra en cause votre responsabilité.                                                                                                    |  |  |  |
| Nom de Naissance<br>Pays de Naissance        |                                                                                                    |  |  |  |
|                                              | Si votre pays de naissance n'est pas la FRANCE vous devez saisir librement votre ville.                                                                                        |  |  |  |
|                                              |                                                                                                    |  |  |  |
| Code postal<br>Ville de Naissance            |                                                                                                    |  |  |  |
| vine de Haissanee                            | Si vous êtes encadrants (dirigeants ou entraineurs) d'une structure déconcentrée<br>ou affiliée de la ffa, ces informations pouront être transmises aux ministères des sports. |  |  |  |

Vous devez saisir **obligatoirement** votre **Nom**, **Pays** et **Ville** de naissance. Si le pays de naissance est la France la ville doit être saisie avec le référentiel des villes à votre disposition.

Cliquez sur « 📕

» et la fenêtre suivante apparaitra.

| Reche    | rche par Code  commençant par : | _ < 🥢                     |
|----------|---------------------------------|---------------------------|
| Liste de | es Villes                       | and a second set          |
| Code 🗕   | Nom                             | Dept 🖷                    |
| 01000    | BOURG EN BRESSE                 | 001                       |
| 01000    | BROU                            | 001                       |
| 01000    | SAINT DENIS LES BOURG           | 001                       |
| 01090    | AMAREINS                        | 001                       |
| 01090    | AMAREINS FRANCHELEINS CESSEINS  | 001                       |
| 01090    | CESSEINS                        | 001                       |
| 01090    | GENOUILLEUX                     | 001                       |
| 01090    | GUEREINS                        | 001                       |
| 01090    | MONTCEAUX                       | 001                       |
| 01090    | MONTMERLE SUR SAONE             | 001                       |
| 01100    | APREMONT                        | 001                       |
| 01100    | ARBENT                          | 001                       |
| 01100    | BOUVENT                         | 001                       |
|          | Page :1/77 (1000/39546)         | $\langle \rangle \rangle$ |
|          |                                 | Fermer                    |

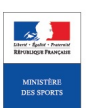

### FÉDÉRATION FRANÇAISE D'ATHLÉTISME

CHOISIR SA VILLE

33 Avenue Pierre de Coubertin - 75640 Paris cedex 13 Email : ffa@athle.fr Tel : 01 53 80 70 00 - Fax : 01 45 81 44 66

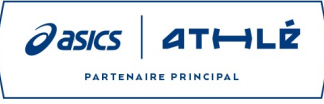

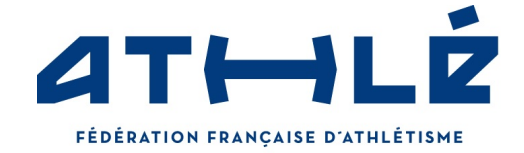

Chercher via le nom, le code postal, ou numéro du département (ex :001, 038, 972, ...) et cliquez sur votre ville pour là choisir. Veuillez vérifier que votre navigateur ne bloque pas les pop-ups. Voici le résultat :

| Nom de Naissance :   | DUPONT           |
|----------------------|------------------|
| Pays de Naissance :  | FRANCE           |
|                      | CHOISIR SA VILLE |
| Code postal :        | 31000            |
| Ville de Naissance : | TOULOUSE         |

Si votre pays de naissance n'est pas la France, l'écran change et la saisie de la ville est libre :

| Nom de Naissance :   | DUPONT                                                                                  |
|----------------------|-----------------------------------------------------------------------------------------|
| Pays de Naissance :  | ITALIE V                                                                                |
|                      | Si votre pays de naissance n'est pas la FRANCE vous devez saisir librement votre ville. |
| Ville de Naissance : |                                                                                         |

# 2- Information Emailing

| Recevez toutes nos actus athlé !                                                                                                    |  |  |  |
|----------------------------------------------------------------------------------------------------|--|--|--|
| Je souhaite recevoir les communications de la FFA (infos sur l'athlétisme, infos sur votre licence, newsletter licenciés, news Equipe de France, réductions billetterie). |  |  |  |
| Je souhaite recevoir les infos et avantages licenciés des partenaires de la FFA.                                                                                          |  |  |  |
| Vos préférences pourront être ajustées à tout moment en cliquant sur « se désinscrire » en bas de nos e-mailings.                                                         |  |  |  |

Vous devez cochez les choix qui vous intéressent.

# 3- Assurance de la licence

| Votre Assurance |                                                          |                           |  |  |  |
|-----------------|----------------------------------------------------------|---------------------------|--|--|--|
|                 | FFA Conditions Assurance 2021                            | Notice info FFA 2020-2021 |  |  |  |
|                 | Je déclare avoir pris connaissance des conditions d'assi | urance de la FFA 🗹        |  |  |  |

Vous pouvez télécharger et prendre connaissance des documents sur l'assurance incluse dans la licence. Cette action ne vous fait pas souscrire à une assurance et ne vous demande pas de paiement supplémentaire. <u>Ce n'est que de l'information</u>. Et vous devez **obligatoirement cocher** la case pour informer la FFA que vous avez pris connaissance des conditions d'assurances.

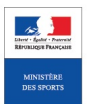

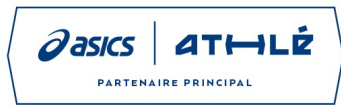

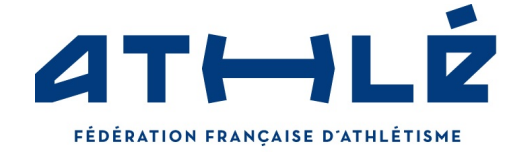

## 4- Votre Pratique

| Pratique                                                                                               |         |                  |        |  |  |
|----------------------------------------------------------------------------------------------------|---------|------------------|--------|--|--|
| Pratique principale : 1/2 Fond / Marche                                                                | ~       |                  |        |  |  |
| Pratique secondaire : Condition physique / remise en forme 1/2 Fond / Marche Epreuves combinées Lancer |         |                  |        |  |  |
| □ Marche Nordique                                                                                      | Running | □ Sprint / Haies | □ Saut |  |  |
|                                                                                                    |         |                  |        |  |  |

Pour permettre à la FFA de mieux gérer l'évolution des demandes et des attentes de ses pratiquants, merci de renseigner **votre pratique principal qui est obligatoire**. Et si vous le désirez, vous pouvez cocher une pratique secondaire. Cette pratique secondaire doit être différente de la pratique principale et n'est pas obligatoire.

Une fois la saisie terminée n'oubliez pas de valider, et vous voilà sur votre Espace !

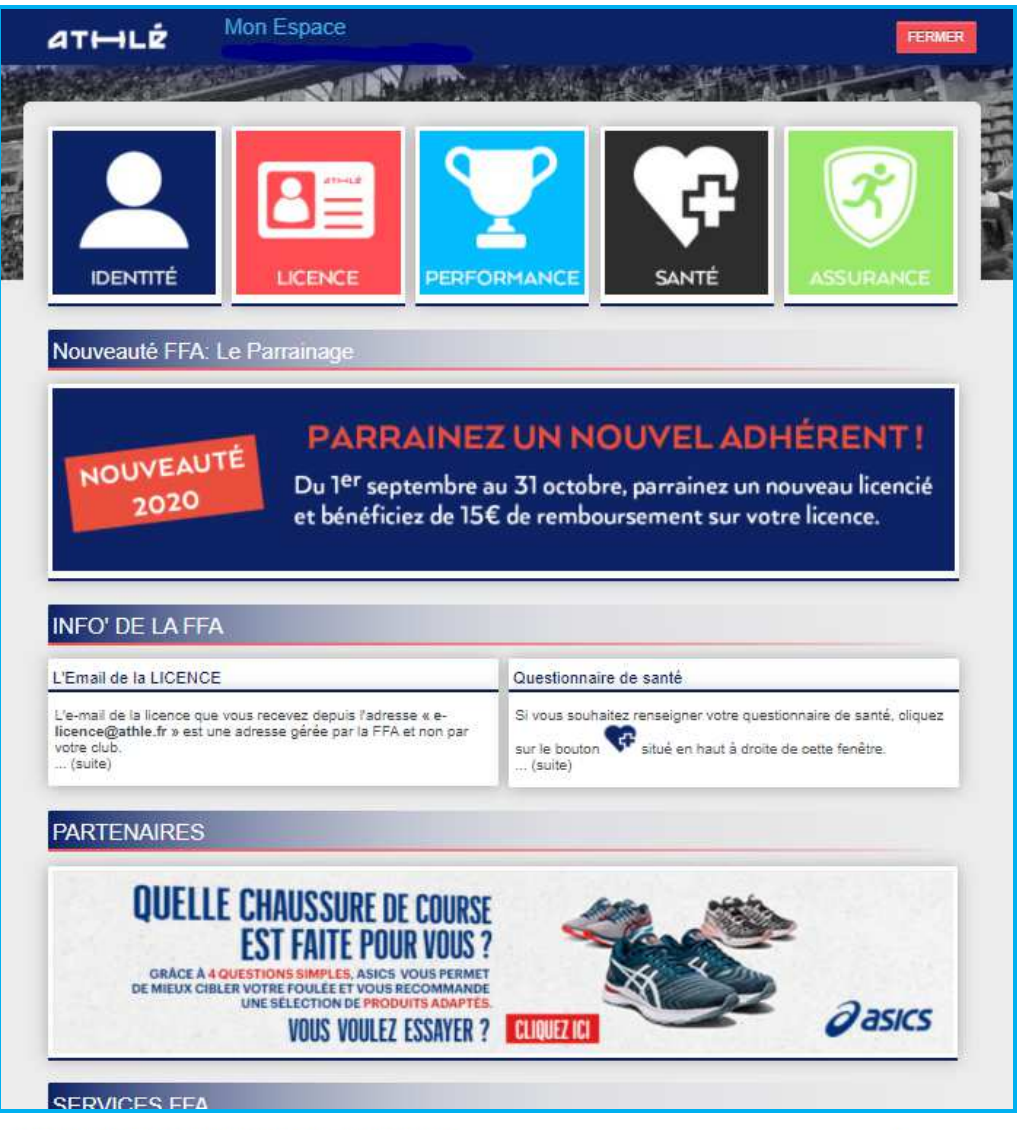

### FÉDÉRATION FRANÇAISE D'ATHLÉTISME

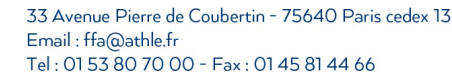

**a**asics

ATHLÉ

PARTENAIRE PRINCIPAL

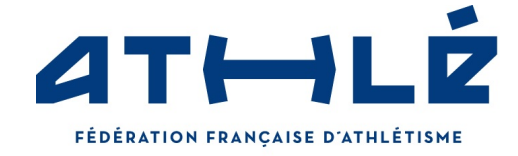

## 5- Comment récupérer sa licence ?

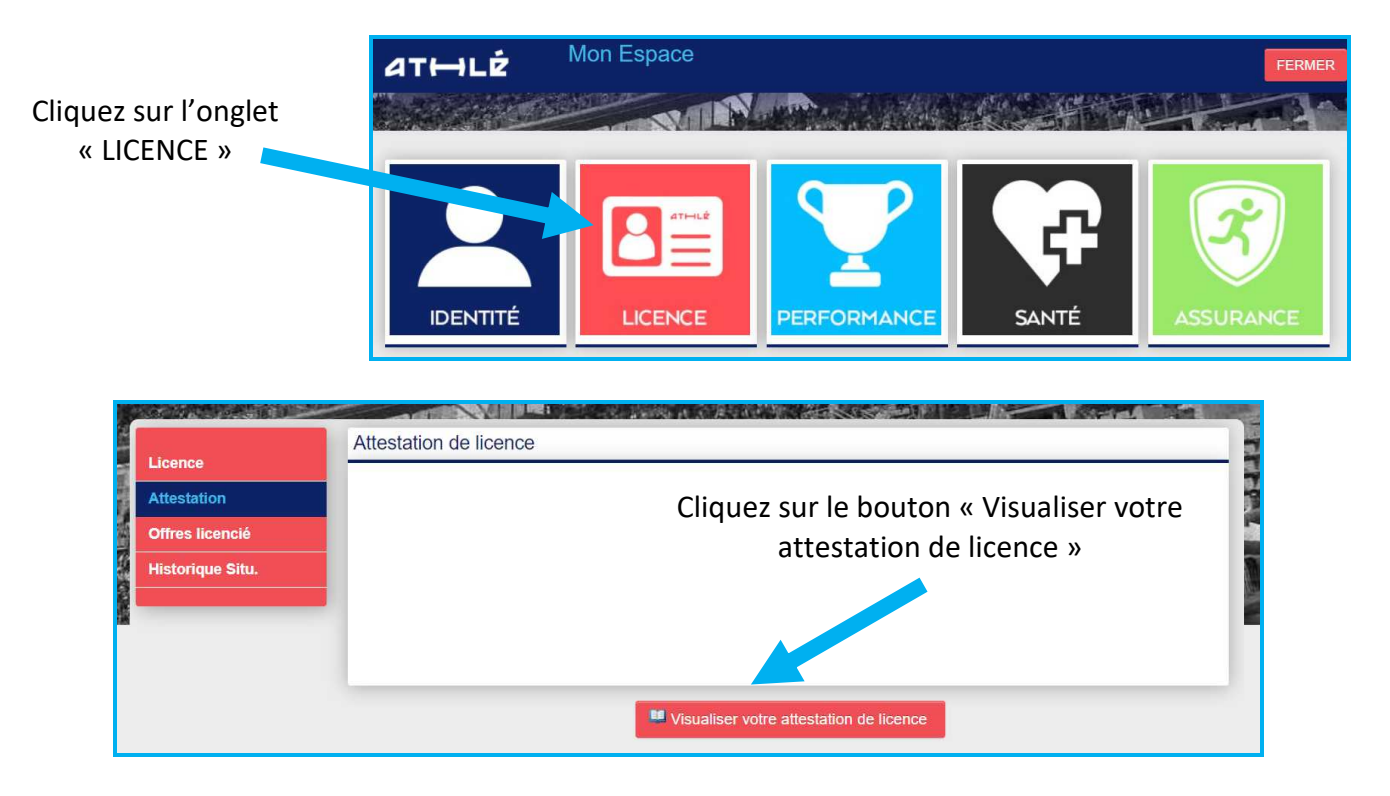

Et enregitrer votre attestation de licence :

| ATHLÉ            | Mon Espace             |                                                     | * 🔺                                                                                                    | Y 💷 🛛                                                                                                  | 37 <b>(</b> F    | FERMER |
|------------------|------------------------|-----------------------------------------------------|----------------------------------------------------------------------------------------------------|----------------------------------------------------------------------------------------------------|------------------|--------|
|                  | New York               | N INTRA                                             |                                                                                                    |                                                                                                    |                  |        |
| Licence          | Attestation de licence |                                                     |                                                                                                    |                                                                                                    |                  | Ţ      |
| Attestation      | V                      | /isualiser le fichier o                             | dans une nouvelle                                                                                                    | e fenêtre du na                                                                                        | <u>vigateur.</u> |        |
| Offres licencié  |                        |                                                     | -                                                                                                    |                                                                                                    |                  | - 5    |
| Historique Situ. |                        |                                                     | 1 / 1                                                                                                    |                                                                                                    | ° (±)e           |        |
|                  |                        | ATTESTA<br>Française d'Athlétisn<br>la saison 2021. | TION DE LICEN<br>ne atteste que la pe<br>licente que la pe<br>licente de la pe<br>licente de la pe<br>lice | CE 2021<br>rsonne ci-desso<br>CE 20/21<br>Athlé Compé<br>Sess : M<br>Expire le : 35682<br>0200155: 65. | tition           |        |

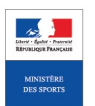

### FÉDÉRATION FRANÇAISE D'ATHLÉTISME

33 Avenue Pierre de Coubertin - 75640 Paris cedex 13 Email : ffa@athle.fr Tel : 01 53 80 70 00 - Fax : 01 45 81 44 66

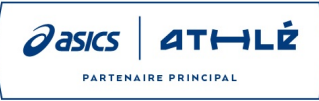